DI-804 Setup on ADSL service (Telstra Bigpond's or other ISP's ADSL) Date: 28 August 2001 By: Steven Sia Doc Rev: 1.0

Refer to Step **3** and **4** in the **DI-804 Quick Installation Guide**: Make your PC to "Obtain an IP address automatically", and so on… Restart your PC and use browser to configure DI-804 as below. Click on "Setup Wizard"

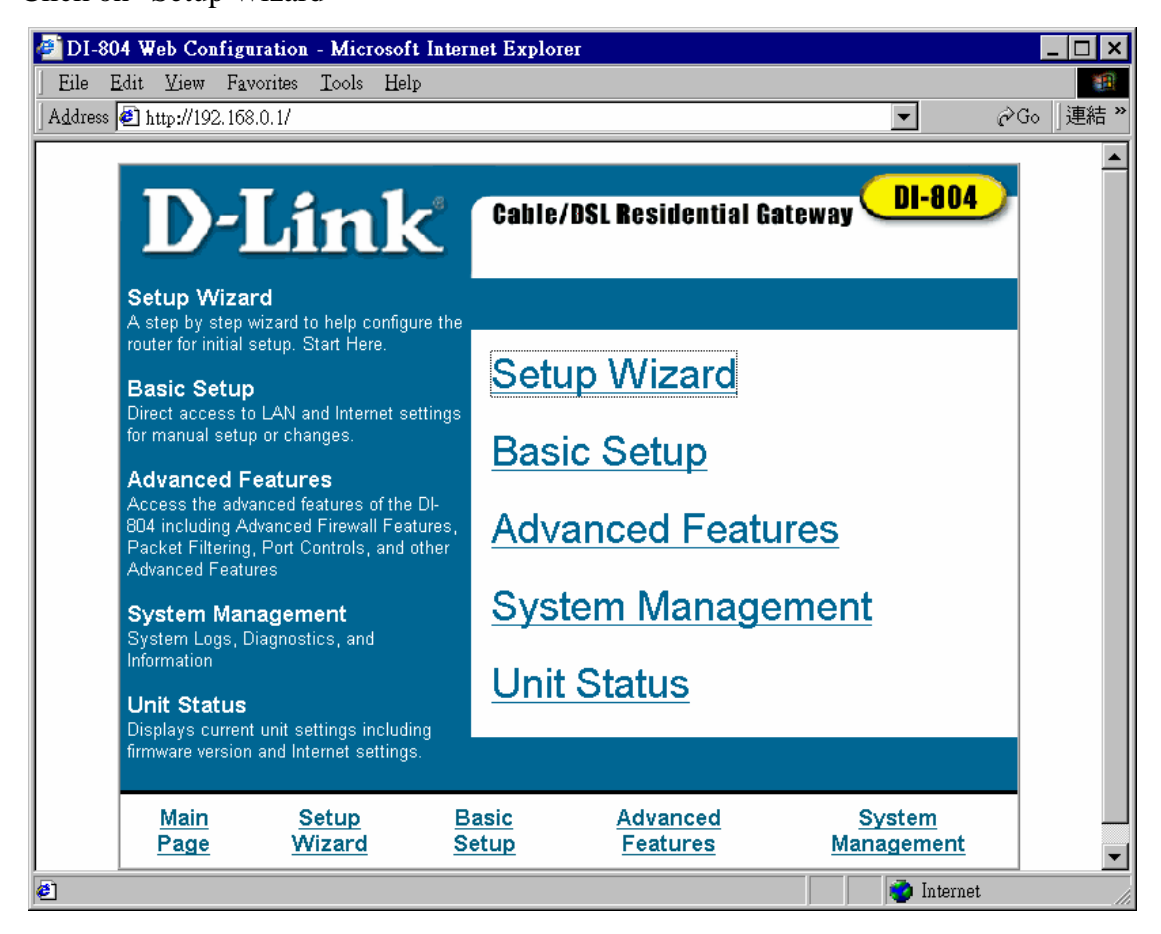

Select "DSL" for all ADSL services.

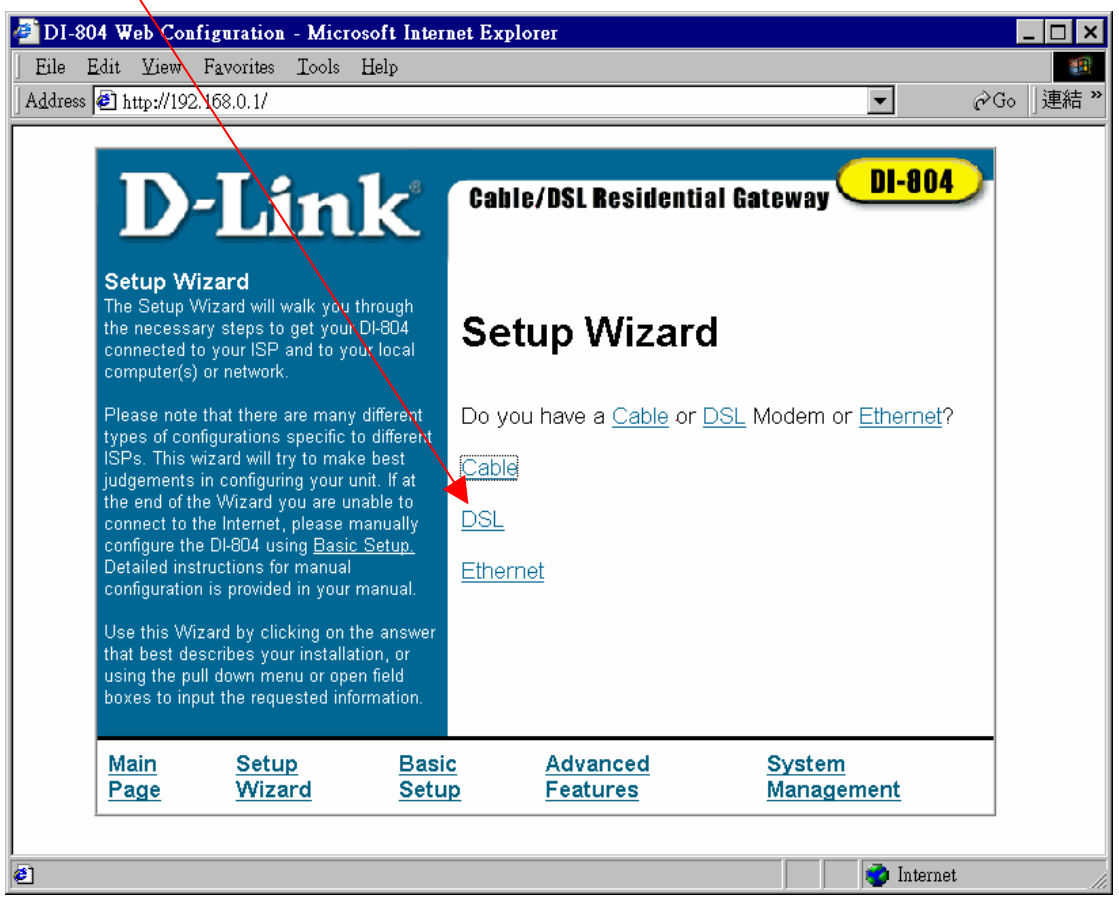

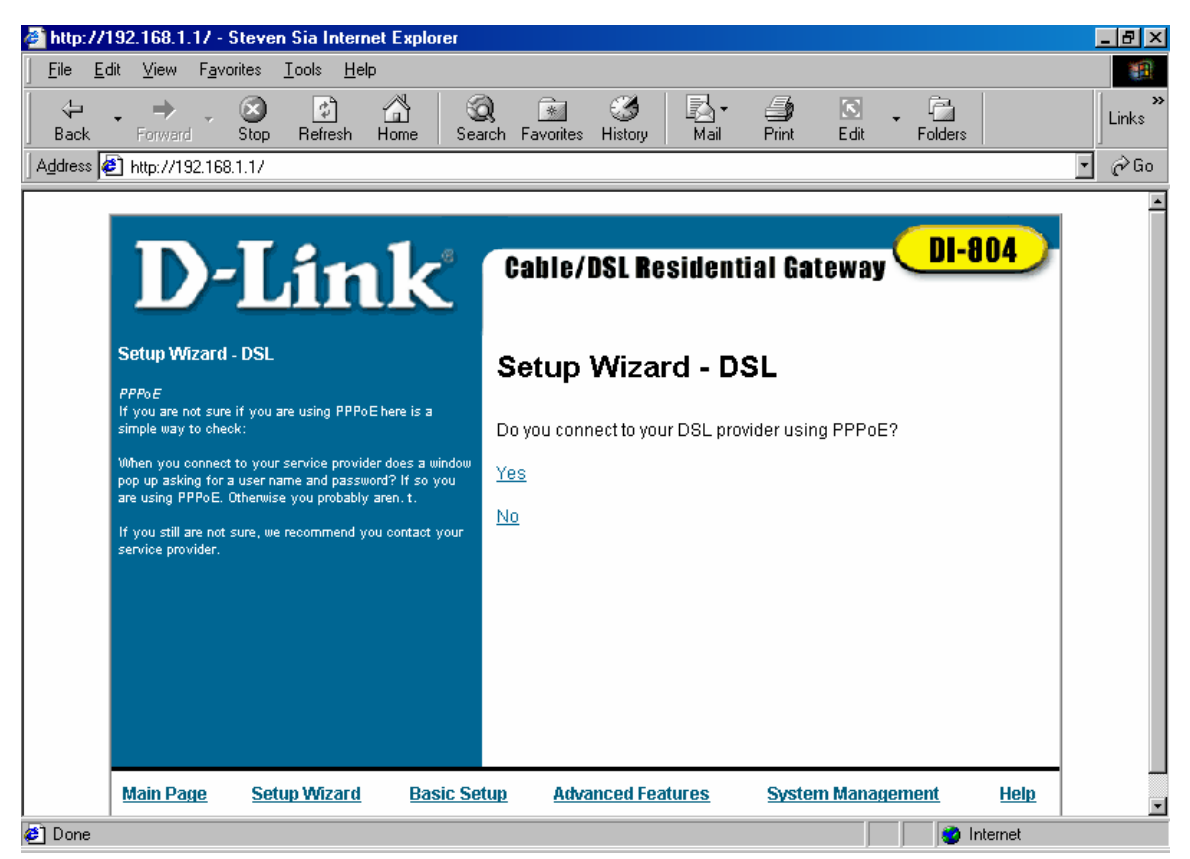

Most ISP in Australia uses PPPoE so answer "Yes".

Enter your Login Name and Password as given by your ISP

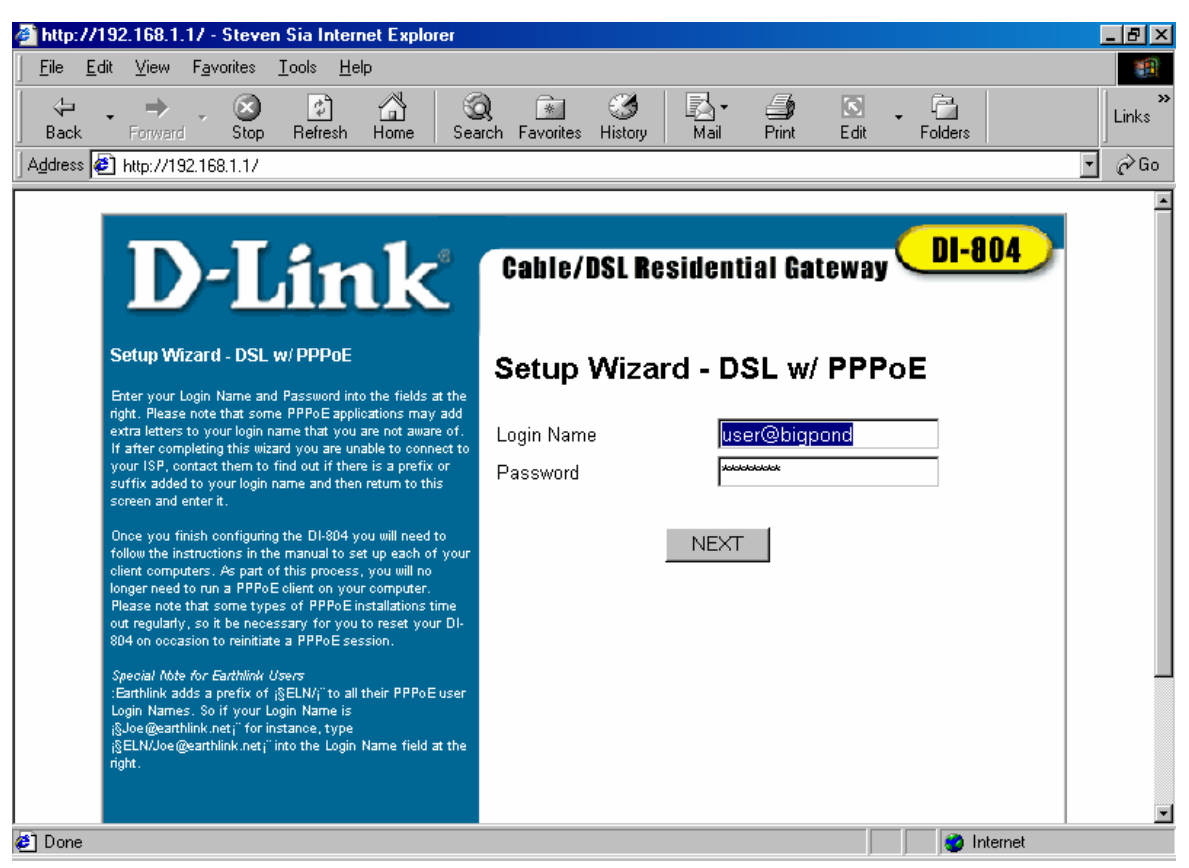

(eg. user@bigpond). Click "NEXT" to continue.

You can continue clicking "Next" for all the coming steps. And click "Finish" when all are done.

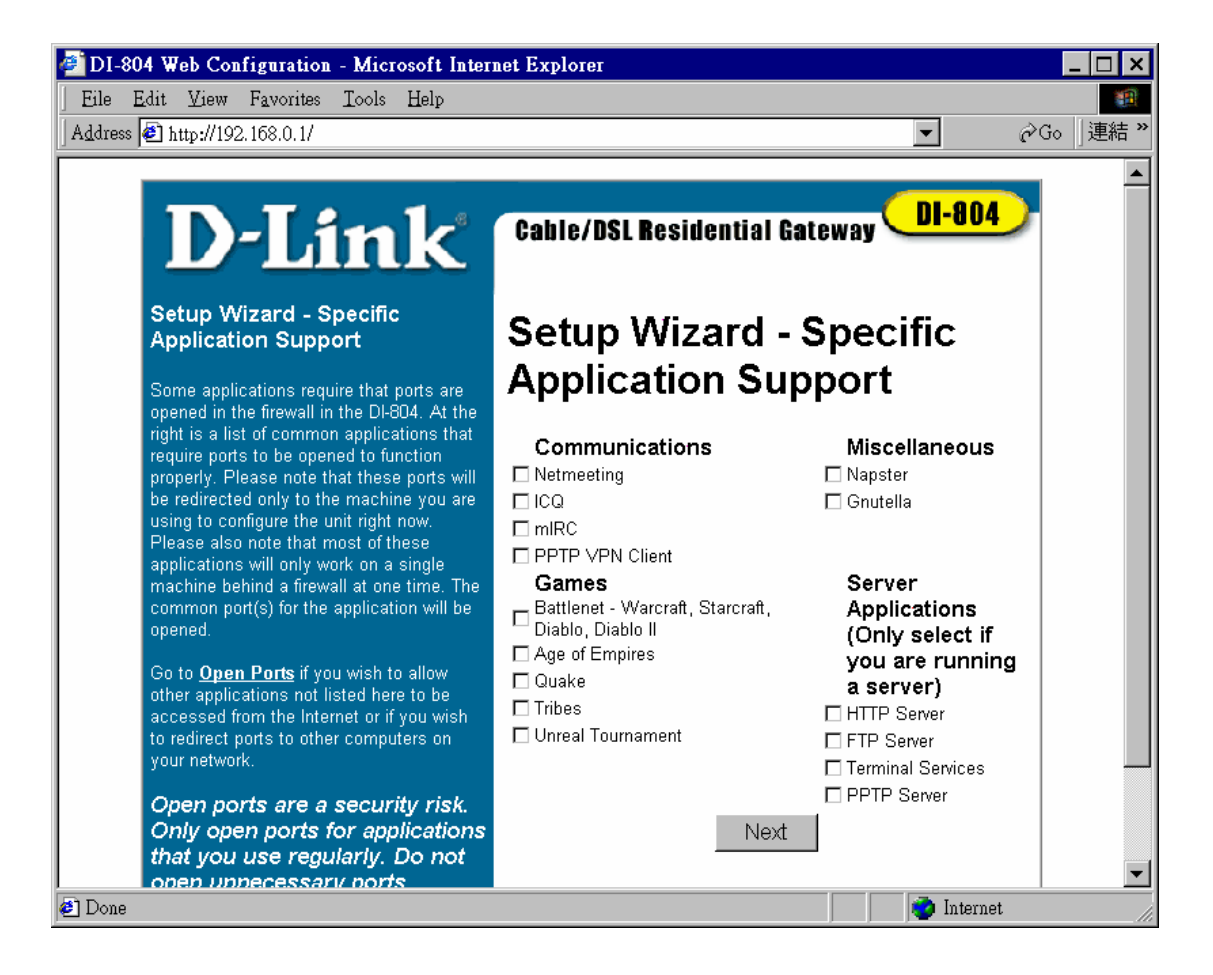

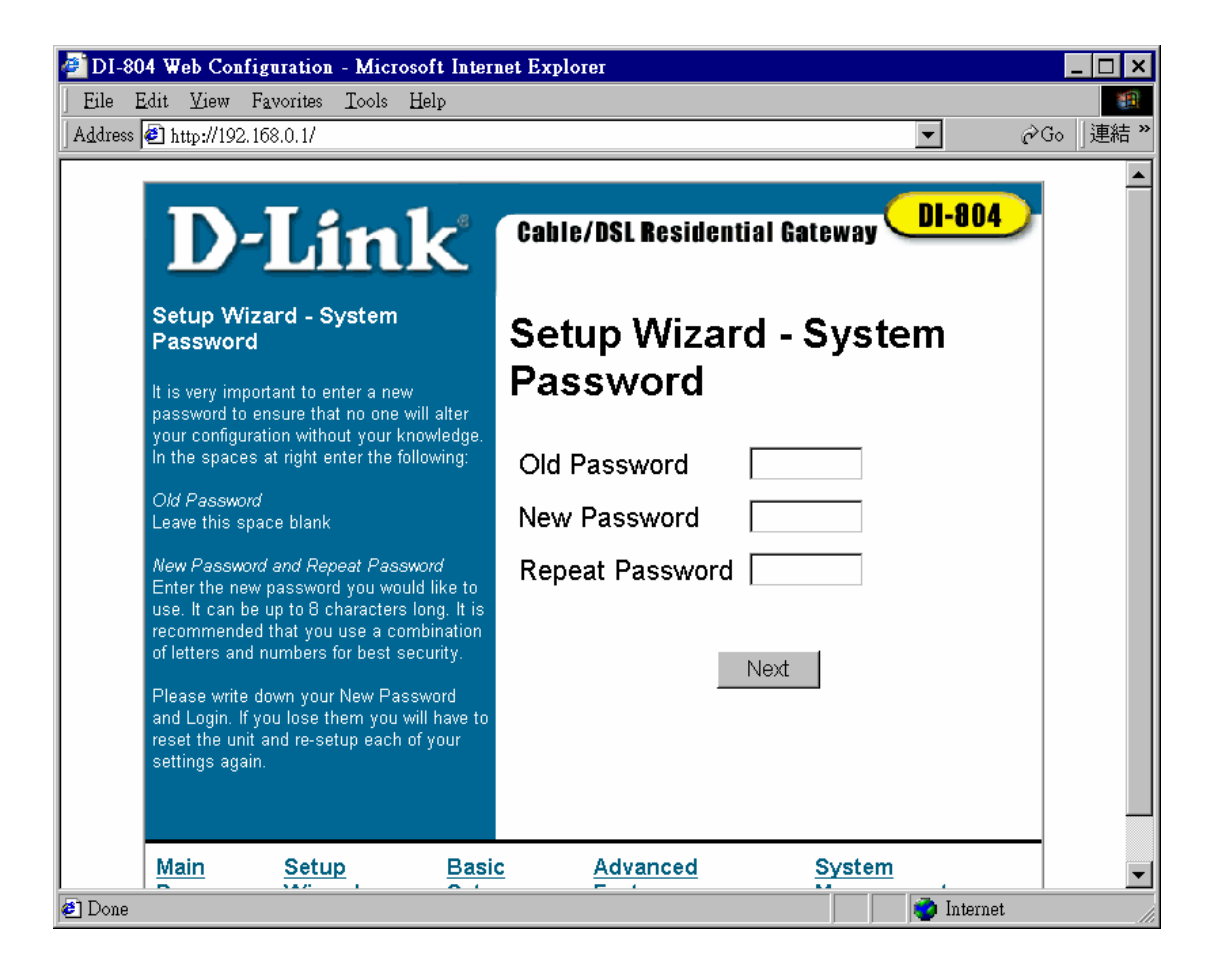

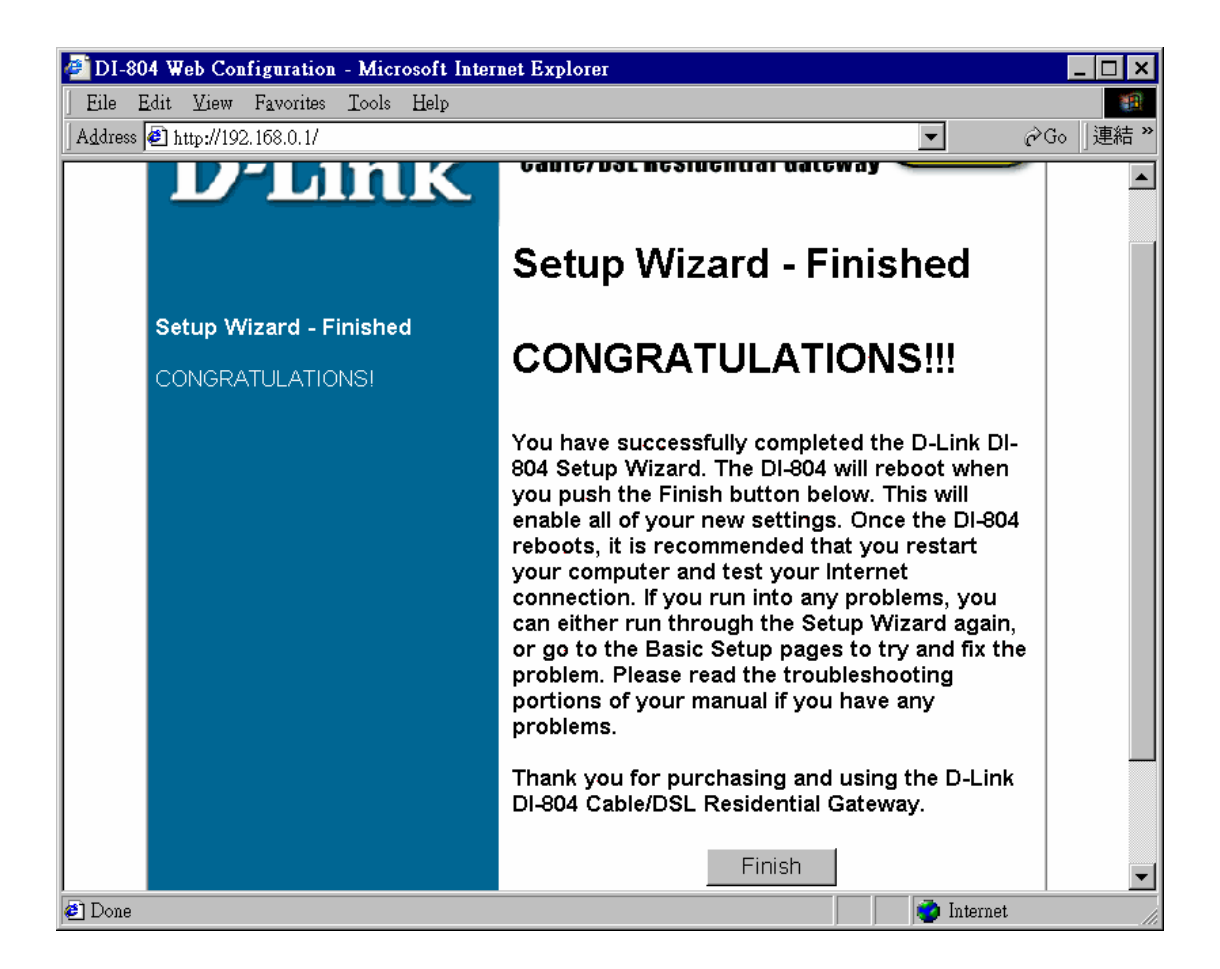

Connect DI-804 WAN to the ADSL modem using a Straight-through cable.

You can Power OFF/ON to restart the DI-804

OR

Go back to **Main Page**, click on **System Management**, click **Reboot**. "Yes" to Restart the DI-804.

## Important Notes to Users:

 On your browser (Tools > Internet Options > Connection tab - LAN settings), make sure ONLY "Use automatic configuration script" is checked/ticked. All others are Unchecked/Unticked. That is, no proxy settings at all.

2) On your email client/software settings, make sure you use

mail-hub.bigpond.net.au (mail-hub is not enough)

pop-server.bigpond.net.au (pop-server is not enough)

http://www.bigpond.net.au/ (http://www/ is not enough)

You should be alright to surf now from all PCs.